# ノルウェージャンクルーズライン オンラインチェックイン方法

オンラインチェックインを行うには、MY NCL へのご登録が必要となります。 MY NCL のご登録がお済みでない場合は、以下の流れにてご登録をお願いします。

※オンラインチェックインは、出航の21日前~4日前までの期間に行うことができます

弊社ウェブサイトはこちら www.ncl.com

ご登録 ボタンを押す

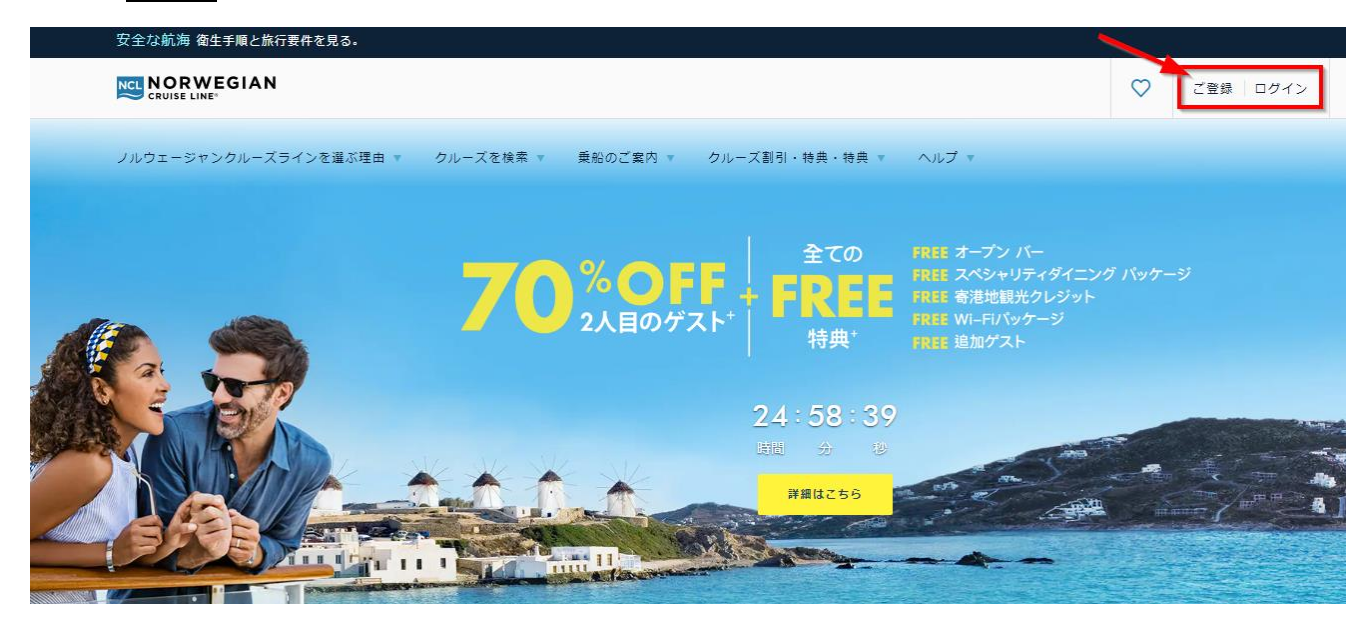

## - 必要事項をローマ字にて入力(日本語は不可)

| 新規アカウントの作成                                                                                                    |                                                                                  |
|----------------------------------------------------------------------------------------------------|----------------------------------------------------------------------------------|
| ほんの数分でノルウェージャンクルーズラインのアカウントが作成できま<br>す。アカウントを作成し、年間を通して特典をお楽しみください。<br>半角英数字のみ使田可能です。                           | <b>[リピーター情報について]</b><br>以前に NCL にご乗船いただき、                                        |
| + 内央数+000万定用可能 と 9 。<br>名 すべて必須項目です                                                                             | 既にラティチュードリワード番号                                                                  |
| 姓                                                                                                    | (リビーター番号)をお持ちの<br>場合は、番号を入力                                                      |
| 生年月日 ⑦<br>Month ✔ Day ✔ Year ✔                                                                                  | ラディチュード リワード プログラムの会員様であるか、または過去にノルウェージャンクルーズラインをご利用いただいたことがありますか?<br>⑧ はい ○ いいえ |
| ラティチュード リワード プログラムの会員様であるか、または過去にノルウェージャンクルーズラインをご利用いただいたことがありますか?<br>○ はい ○ いいえ<br>祖在 ノルウェージャンクルーズライン以外の施行代理店を | ラティチュードリワードを追加するか<br>過去の乗船を入力してください<br>半角英数字のみ使用可能です。<br>ラディチュードリワード番号           |
|                                                                                                    | 進む                                                                               |
| □ ノルウェージャンクルーズラインのスペシャル&プロモ<br>ーションのEメール配信を希望します。                                                               |                                                                                  |
| アカウントを作成                                                                                                    | NCL のご乗船が初めての場合は、<br>ご予約のクルーズ情報を入力                                               |
| ログイン                                                                                                    | 現在クルーズを予約されていますか?<br>⑧ はい 〇 いいえ                                                  |
|                                                                                                    | <b>現在の予約を追加する</b><br>お客様の予約をごちらで検索し、アカウントに追加します<br>客船                            |

1

Т

т

1

ł

I

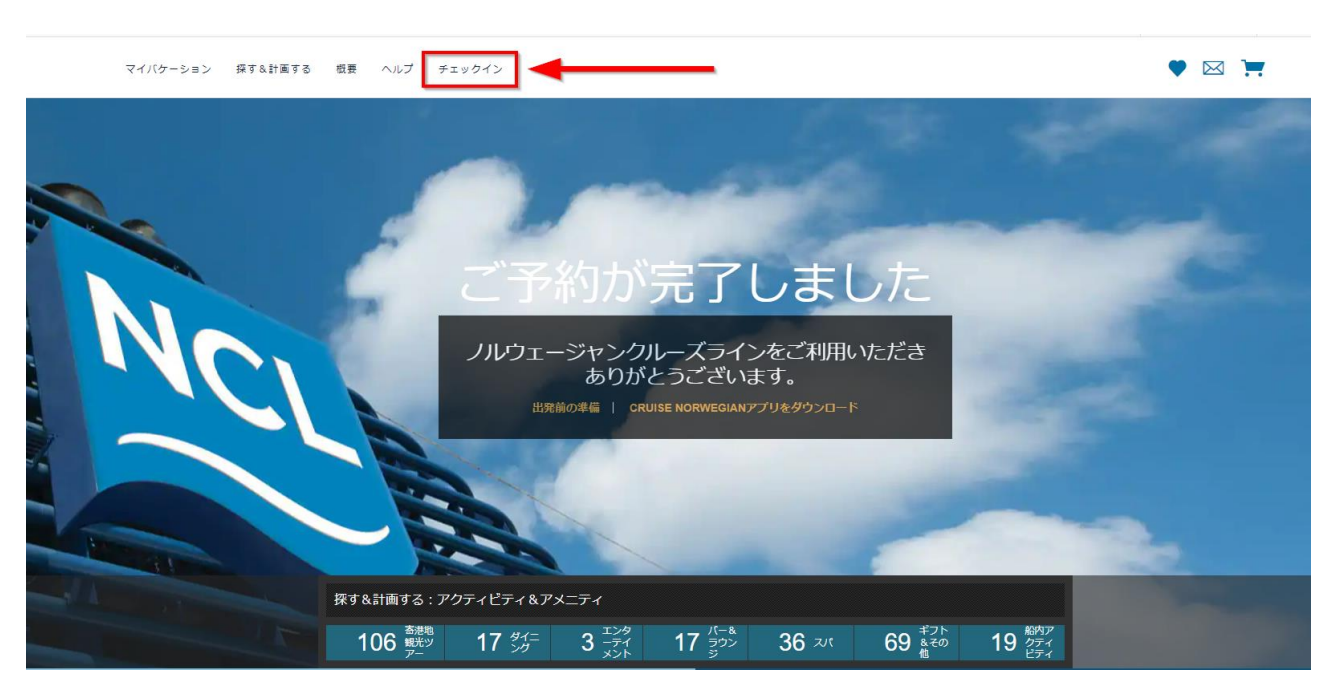

#### アカウントの作成が完了すると、以下のような画面が表示されます。

# 次に、**チェックイン**ボタンを押すと、下記一覧が表示されます。全部で8つのステップです。

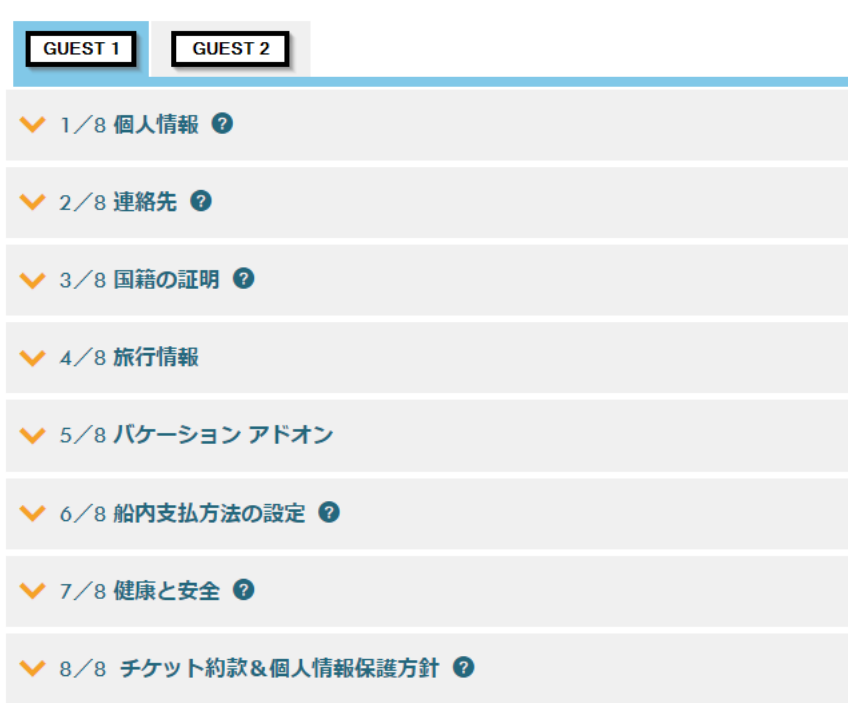

オンライン チェックイン

# Step 1. 個人情報の登録

| 港での手続き時間を短編、栗船がスムース<br>お客様の出航情報が見つかりました! おる<br>ックインのステップをすみやかに済ませる | に。<br>様ごとのチェックイン手続きが簡単に<br>か、一度ログアウトしても後で完了す。 | なりました。このオンラインチェ<br>ることができます(「保存」をク   |
|--------------------------------------------------------------------|-----------------------------------------------|--------------------------------------|
| リックして途中の手続きを保存)。ただし<br>ことがございましたら、当社のオートメー                         | 、出航日の3日前までに手続きを忘れる<br>ションサポートデスクまでお電話くだ       | 「にお済ませください。お困りの<br>さい: +81345309878。 |
| 港でご乗船の際に次の情報が必要になりま                                                | <b>इ</b> :                                    |                                      |
| <ul> <li>印刷したデジタル書類</li> <li>乗船される方それぞれの正式な身外</li> </ul>           | 計証明書(必要書類                                     |                                      |
|                                                                    | 4                                             | ・必須項目<br>全人の一般です。                    |
| 敬称*                                                                |                                               | ~                                    |
| 生年月日。                                                              |                                               |                                      |
| 出生国。                                                               | 日本                                            | ~                                    |
| 国籍 *                                                               | 日本                                            | ~                                    |
| 使用言語 *                                                             | 日本料理                                          | <b>~</b>                             |
| Eメールアドレス*                                                          |                                               |                                      |
| 以前にノルウェージャンクルーズラインを<br>用されたことはありますか? *                             | 利                                             | ~                                    |
|                                                                    | <u>ት</u>                                      | ~                                    |

※使用言語の欄が '日本料理' となっておりますが、正しくは '日本語' となります。

\*必須項目はローマ字にて入力

Step 2. ご連絡先の登録

| ▲ 2/8連絡先 🕜                       |                                                                    |
|----------------------------------|--------------------------------------------------------------------|
|                                  | * 必須項目<br>半角英数字のみ使用可能です。                                           |
| 住所 1 *                           |                                                                    |
| 住所 2                             |                                                                    |
| 市町村 *                            |                                                                    |
| E *                              | •                                                                  |
| З                                |                                                                    |
| 郵便番号 *                           | 住所を確認                                                              |
| 自宅または第1希望の電話番号*                  | 該当しない場合は INAJ と入力してくたさい。<br>選択する ✔                                 |
| 携帯電話または第2希望の電話番号                 | 選択する 🖌                                                             |
| 緊急時の連絡先となる方の情報(クルーズに<br>同行されない方) |                                                                    |
| 緊急時の連絡先(電話番号) *                  | 選択する 🗸                                                             |
|                                  |                                                                    |
|                                  | ● 更新はあなたにのみ遅用されます。ご同行者やご家族の<br>情報を更新される場合は、その方の連絡先情報を変更してく<br>ださい。 |
|                                  | 保存して次へ進む                                                           |

# Step 3. パスポートの登録

| 🔨 3/8 国籍の証明 🔮                                                                 |                                                                                                    |                                             |
|-------------------------------------------------------------------------------|----------------------------------------------------------------------------------------------------|---------------------------------------------|
| 必要書類はお客様が責任をもってご<br>乗船日に、16歳以上の乗客の方全員<br>証、身体的特徴が記載されている政<br>出入国に関する最新情報はこちらを | 用意ください。 書類の不備で乗船をお断りする場合の<br>に国籍を証明する書類と身分証明書(写真付きで有効展<br>府発行のIDカードなど)の提示をお願いしています。<br>クリックしてご確認ください。 | <mark>を金等は行っておりません。</mark><br>朋限の切れていない運転免許 |
|                                                                               |                                                                                                    | * 必須項目                                      |
| 書類名*                                                                          | パスポート                                                                                                 | ~                                           |
| パスポート番号 *                                                                     |                                                                                                    |                                             |
|                                                                               | パフザ トズ(二日)                                                                                            |                                             |
| パスポート発行国 *                                                                    | 八八八一下発行国                                                                                              | •                                           |

### Step 4. フライト情報の登録 および 空港⇔港の送迎手配

このステップでは、空港⇔港の送迎サービスのご予約をすることができます(有料)。

送迎サービスをご希望の場合は、1つ目の質問で 'はい'を選択

送迎サービスがご不要の場合は、1つ目の質問で 'いいえ'を選択

| ▲ 4/8 旅行情報                                                                                                    |       |  |  |
|----------------------------------------------------------------------------------------------------|-------|--|--|
| クルーズバケーションで飛行機をご利用になる場合は、ここにフライト情報をご入力ください。ここで空港一港間の送<br>迎サービスもご購入いただけます。<br>注:フライト情報を入力する際、到着フライトには、クルーズに出発するために利用するフライトの使名・空港名のみ<br>を入力するようにしてください。また出発フライトには、クルーズを終えてから利用するフライトの使名・空港名のみ<br>をご入力ください。乗り継ぎの情報は不要です。 |       |  |  |
| 出発港                                                                                                    | *必须項目 |  |  |
| クルーズバケーション出発の際に飛行機をご<br>利用になりますか?                                                                                                    | ~     |  |  |
| 航空会社 *                                                                                                    | ~     |  |  |
| 便名 *                                                                                                    |       |  |  |
| 到前日*                                                                                                    |       |  |  |
| 到前空港*                                                                                                    | ~     |  |  |
|                                                                                                    | 8.8   |  |  |

#### 送迎サービスをご希望の場合:

① はい を選択し、フライト情報を入力する

※経由便ご利用の場合、日本発/日本着のフライト情報は不要です

②送迎サービスの手配可能なフライトをご利用の場合は、下記のような画面が表示されます

例:

| お客様のフライト情報が見つかりました。                                             |                   |
|-----------------------------------------------------------------|-------------------|
| セキュリティのため、出発の2時間前にはすべての乗客の方にご乗船<br>ださい。 航程は予告なしに随時変更される場合があります。 | いただく必要がありますのでご注意く |
| □ 港から空港までの送迎サービスをご希望ですか?                                        |                   |
| お一人様あたりの料金: \$37.50                                             | キャンセル規定           |
|                                                                 |                   |

③表示された片道料金をご確認いただき、手配をご希望の場合は□にチェックを入れる

□ 空港から港までの送迎サービスをご希望ですか?

□ 港から空港までの送迎サービスをご希望ですか?

④'保存して次へ進む'を押す

※NCLの推奨する、空港到着時刻 / 離陸時刻の条件に満たしていない場合は手配できません ※送迎のお申込みは、出航 4 日前まで可能です

※送迎のキャンセル規定 (変更になる可能性がございます)

2022 年 7 月 26 日までにご予約の方: クルーズ代金のキャンセル規定に準ずる

2022 年 7 月 27 日以降にご予約の方:出航 22 日前まで無料、出航 21 日前以降より 100%

#### Step 5. バケーションアドオン(追加手配)

このステップでは、ご旅行に関する追加手配をお選びいただけます。 ご希望の商品の追加ボタンを押して、'追加して次に進む'を押してください。

例:

PRIORITY ACCESS - 優先アクセス

ビバレッジパッケージアップグレード

Wifi パッケージアップグレード

#### Essentials Travel Protection - 旅行保険

→有事の際は、お客様と保険会社(英語)で直接やりとりをしていただく保険です アメリカ在住のお客様向けの保険となります

## \*必須項目はローマ字にて入力

| クルーズ中のお買い物には、ご利用の客室でお支払い方法を確定しておく必要かあります。現金とクレシットカードは<br>船内でのお買い物にはご利用になれません。こちらで支払い情報を登録すると港での時期の創助になります。また、こ<br>の支払い方法・・・必須項目<br>半角英数字のみ使用可能です。         お支払い方法・・・・必須項目<br>*角英数字のみ使用可能です。         ・クレシットカード         ・アビットカード         ・アビットカード         ・アビットカード         ・アビットカード         ・アビットカード         ・アビットカード         ・アビットカード         ・アビットカード         ・アビットカード         ・アビットカード         ・アビットカード         ・アドに記載されたお名前・         カードに記載されたお名前・         カード名類人を選択         オード目号・         「日         「日 <th>∧ 6/8 船内支払方法の設定 2</th> <th></th> <th></th>                                                                                                    | ∧ 6/8 船内支払方法の設定 2                                                           |                                                 |                                          |
|----------------------------------------------------------------------------------------------------|-----------------------------------------------------------------------------|-------------------------------------------------|------------------------------------------|
| お支払い方法・       ・公須町日<br>半角支数字のみ使用可能です。         ・ クレジットカード       ・         ・ 可治       ・         クレジットカード情報       ・         カードに記載されたお名前・       カード名売人を選択         カード日晴・       ・         有効期限・       月       ●         京家先住所・       ・         「請求先住所1・       ・         「「「「「」」」」」       ・         「」」」       「」」」         「」」」       「」」」」         「」」」」       「」」」」         「」」」」       「」」」」         「」」」」       「」」」」         「」」」」」」       「」」」」」         「」」」」」」       「」」」」」」」         「」」」」」」」」」」」」」       「」」」」」」」」」」」」」」」         「」」」」」」」」」」」」」」」」」」」」」」」」」」       「」」」」」」」」」」」」」」         「」」」」」」」」」」」」」」」」」」」」」」」」」」」」」」」」」」」」                                                                                                    | クルーズ中のお買い物には、ご利用の客室でお支<br>船内でのお買い物にはご利用になれません。 こち<br>の支払い方法を適用する同室のお客様を下で選択 | 払い方法を確定しておく必要がぁ<br>らで支払い情報を登録すると港<br>することができます。 | ぅります。 現金とクレジットカードは<br>での時間の節約になります。 また、こ |
| <ul> <li>● クレジットカード</li> <li>○ デビットカード</li> <li>○ 現金</li> <li>クレジットカード情報</li> <li>カードに記載されたお名前・ カードを表人を選択 ・ </li> <li>カード番号・ </li> <li>有効期限・ </li> <li>月 ・ </li> <li></li></ul>                                                                                                    | お支払い方法*                                                                     | 3                                               | * 必須項目<br>¥角英数字のみ使用可能です。                 |
| <ul> <li>○ デビットカード</li> <li>○ 現金</li> <li>クレジットカード情報</li> <li>カードに記載されたお名前・ カードの書き・ クレードの書き・ クレードの書き・ クレードの書き・ クレードの書き ののののののののののののののののののののののののののののののののののの</li></ul>                                                                                                    | クレジットカード                                                                    |                                                 |                                          |
| <ul> <li>○ 現金</li> <li>クレジットカード情報</li> <li>カード電号・</li> <li>力ード番号・</li> <li>月 ● 年 ●</li> <li>有効期限・</li> <li>月 ● 年 ●</li> <li>マV・</li> <li>請求先住所・</li> <li>請求先住所1・</li> <li>請求先住所2</li> <li>両町村・</li> <li>国 ●</li> <li>擬世川ムとい場合は「NAI」と入力リノズください。</li> </ul>                                                                                                    | ○ デビットカード                                                                   |                                                 |                                          |
| クレジットカード情報         カード電号・       カード名美人を選択         有効期限・       月       ・         有効期限・       月       ・         有効期限・       月       ・         「月       ・       ・         「日       ・       ・         「日       ・       ・       ・         「日       ・       ・       ・         「日       ・       ・       ・         「日       ・       ・       ・         「日       ・       ・       ・         「日       ・ <t< td=""><td>○現金</td><td></td><td></td></t<>                                                                                                    | ○現金                                                                         |                                                 |                                          |
| クレジットカード情報         カードに記載されたお名前・       カード名美人を選択         カード番号・           有効期限・       月           有効期限・       月           有効期限・       月           「お小市番号・             「お小市市・             「請求先住所・             「請求先住所1・             「お求先住所2             「取村・               夏・                 野街したい場合は「NA」と入力してください)、                                                                                                    |                                                                             |                                                 |                                          |
| カード記載されたお名前・       カード名義人を選択       ✓         カード番号・           有効期限・       月       ✓       年       ✓         有効期限・       月       ✓       年       ✓         「日       ✓       年       ✓       ✓         「日       ✓       年       ✓       ✓         「日       ✓       ●       ●       ●       ●         「日       ✓       ●       ●       ●       ●       ●       ●       ●       ●       ●       ●       ●       ●       ●       ●       ●       ●       ●       ●       ●       ●       ●       ●       ●       ●       ●       ●       ●       ●       ●       ●       ●       ●       ●       ●       ●       ●       ●       ●       ●       ●       ●       ●       ●       ●       ●       ●       ●       ●       ●       ●       ●       ●       ●       ●       ●       ●       ●       ●       ●       ●       ●       ●       ●       ●       ●       ●       ●       ●       ●       ●       ●       ●       ●       ●       ●                                                                                                    | クレジットカード情報                                                                  |                                                 |                                          |
| カード番号・       月          年       ●         有効期限・       月       ●          年       ●         CVV・       ●       ●       ●       ●         請求先住所・       ●       ●       ●       ●         請求先住所1・       ●       ●       ●       ●         請求先住所2       ●       ●       ●       ●         前求先住所2       ●       ●       ●       ●         前求先住所1・       ●       ●       ●       ●         前求先住所2       ●       ●       ●       ●         前求先住所2       ●       ●       ●       ●       ●       ●       ●       ●       ●       ●       ●       ●       ●       ●       ●       ●       ●       ●       ●       ●       ●       ●       ●       ●       ●       ●       ●       ●       ●       ●       ●       ●       ●       ●       ●       ●       ●       ●       ●       ●       ●       ●       ●       ●       ●       ●       ●       ●       ●       ●       ●       ●       ●       ●       ●       ●       ●       ●       ●       ●                                                                                                    | カードに記載されたお名前*                                                               | カード名義人を選択                                       | ~                                        |
| 有効期限・       月       ●         CVV・                                                                                                    | カード番号 *                                                                     |                                                 |                                          |
| CVV*         請求先住所*         □ 請求書先住所は連絡先住所と同じ         請求先住所1*         請求先住所2         市町村*         国*         郵便番号*         該当しない場合は「NAI」と入力してください。                                                                                                    | 有効期限 *                                                                      | 月 🗸                                             | 年 🗸                                      |
| 請求先住所*         □ 請求告先住所は連絡先住所と同じ         請求先住所1*         請求先住所2         市町村*         図*         郵便番号*         脳当しない場合は「NALと入力してください」                                                                                                    | CVV *                                                                       |                                                 |                                          |
| 請求先住所 *<br>□ 請求書先住所は連絡先住所と同じ<br>請求先住所1 *<br>請求先住所2<br>下町村 *<br>国<br>■<br>郵便番号 *<br>」<br>」<br>」<br>」<br>」<br>」<br>」<br>」<br>」                                                                                                    |                                                                             |                                                 |                                          |
| □ 請求書先住所は連絡先住所と同じ<br>請求先住所1 *<br>請求先住所2<br>市町村 *<br>図 *<br>郵便番号 *<br>該当しない場合は「NAI」と入力してください。                                                                                                    | 請求先住所 *                                                                     |                                                 |                                          |
| 請求先住所1 *<br>請求先住所2<br>市町村 *<br>国 *<br>郵便番号 *<br>該当しない場合は「NA」と入力してください。                                                                                                    | □ 請求書先住所は連絡先住所と同じ                                                           |                                                 |                                          |
| 請求先住所2         市町村*         国*         郵便番号*         該当しない場合は「NA」と入力してください。                                                                                                    | 請求先住所1 *                                                                    |                                                 |                                          |
| 市町村*  国*  ■  ■  ■  ■  ■  ■  ■  ■  ■  ■  ■  ■  ■                                                                                                    | 請求先住所2                                                                      |                                                 |                                          |
| ■ * ■ ✓<br>郵便番号 *                                                                                                    | 市町村*                                                                        |                                                 |                                          |
| <b>郵便番号 *</b> 該当しない場合は「NA」と入力してください。                                                                                                    | 围 *                                                                         | E                                               | ~                                        |
| THE TAX AND A DESCRIPTION OF A DESCRIPTION OF A DESCRIPTION | 郵便番号 *                                                                      | 該当しない場合は「NA」と入力                                 | してください.                                  |

#### 同行者の方もまとめて1つのカードにてお支払いいただく場合は、チェックを入れる

この支払い方法を次に使用: \* 🛛

| □ 同行者のお名前 |  |
|-----------|--|
|-----------|--|

ペーパーレス明細を始めました!Eメールアドレスをご登録いただくと、船内でのご利用代金明細書が届きます。

クルーズの終わりに、船内でのご利用代金明細書がEメールで届きます。以下からお客様のEメールアドレスをご入力く ださい。船内でのお買い物の詳しい明細をお送りします。ご利用金額の確認もできます。 ノルウェージャンクルーズラ インのモバイルアプリにアクセスするだけで、バケーション中のご利用代金明細をご見いただけます。 この様は入力必 須であり、ご提供いただいたEメールアドレスは船内でのご利用代金明細書のお届けにのみ使用されます。

EX-ルアドレス\*

| 氏名: | お客様名  |     |
|-----|-------|-----|
|     | олнжн | - 2 |

クレジットカード番号:

バケーション中に発生した次の乗客による書用をすべて支払います:

客室: 11256

| お名前: | お客様名         |
|------|--------------|
|      | <b>SPHAR</b> |

ノルウェージャンクルーズラインがすべてのアカウントによる購入をデビットカード/クレジットカードに請求することを承認します。私は、認証された上記の乗客によって発生したすべての費用に対し個人約責任を負うことに同意します。私は、すべての購入に対し、ノルウェージャンクルーズラインが私のデビットカード/クレジットカードの事前承認を受けることを理解しています。この利用規約を読み、理解しました。

承認保留はカード発行者の判断でお客様のデビットカード/クレジットカードアカウントから解除され、解除には最大 30日かかることがあります。必要に応じて、カード発行者に詳細をお問い合わせください。

保存して沈へ進む

### Step 7. 健康と安全

#### ∧ 7/8 健康と安全 🕜

乗客と乗組員の健康と安全のため、ご予約済みのお客様は以下の情報を入力していただく必要があります。 この情報を すべて正確かつ速やかに提供していただくことで、港での待機時間と混雑を最小限に抑えることができます。 お客様の 情報は安全に保管され、こちらで説明されている目的および当社の個人情報保護方針に詳述されている目的にのみ使用 されます。

\*必須項目

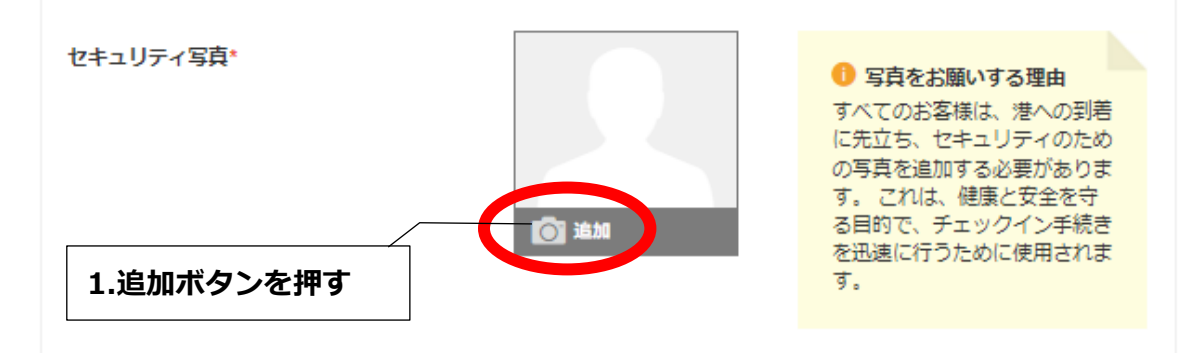

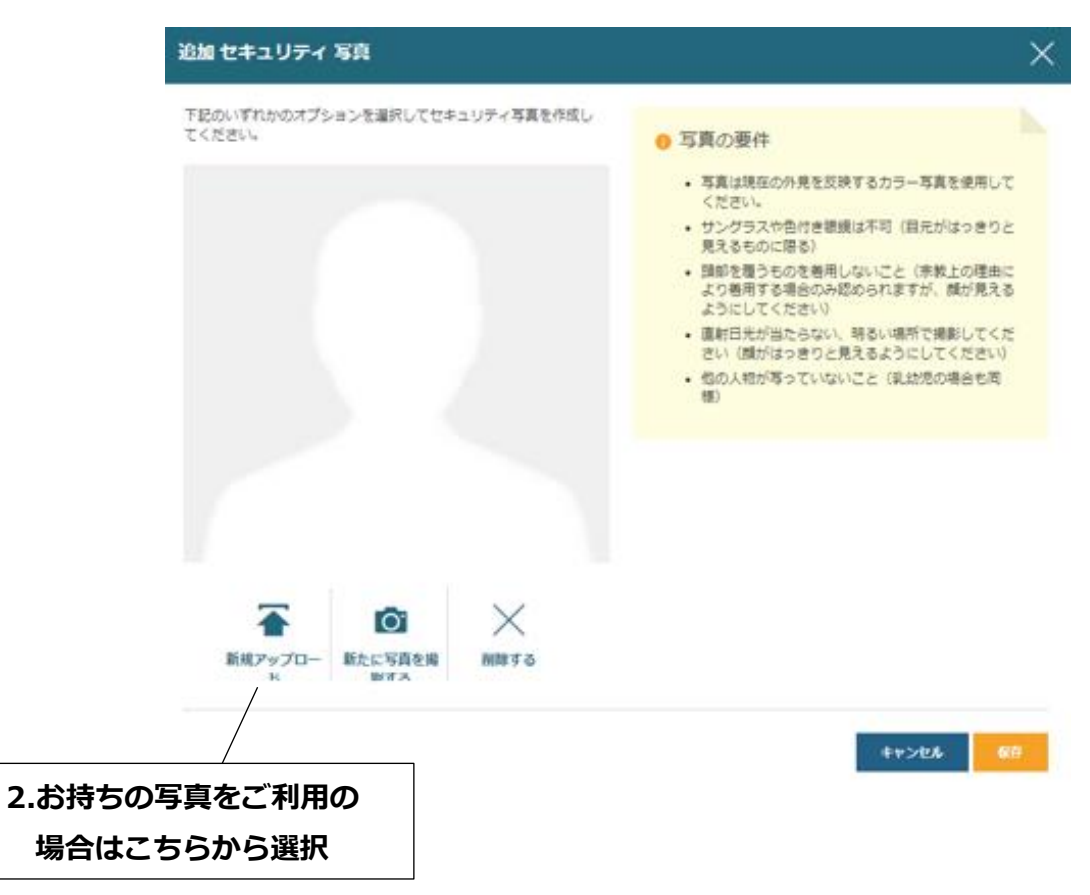

| ノルウェージャンクルーズラインが、健康や安全、ご旅行に関する最新かつ重要な情報をお知らせできるよう、Eメール<br>アドレスと携帯電話番号をお知らせください。 これらのメッセージをお客様にお届けする前に、当社ではEメールアド<br>レスと携帯電話番号の確認を行います。その他のご連絡先や旅行代理店の情報は、受け付けられませんのでご注意くだ<br>さい。 Eメールアドレスと携帯電話番号をご確認ください。 |               |        |         |
|----------------------------------------------------------------------------------------------------|---------------|--------|---------|
| Eメールアドレス*                                                                                                    | 有効なEメール       | アドレス   | Eメールを確認 |
| 携带電話番号*                                                                                                    | 選択する 🗸        | 携帯電話番号 |         |
| 前のステップで携帯電話番号を提供することで、私は、 ノルウェージャンクルーズラインから電話で連絡を受け、新型<br>コロナウイルス感染症の接触者追跡の目的を含む、健康と安全に関する情報を提供することを了承します。 これらの重<br>要なメッセージをお客様にお届けするために、当社はその他のご連絡先または旅行代理店の情報を受け付けることはで<br>きません。                        |               |        |         |
| ご到着(チェックイン)時刻を下記のドロップダウンメニューからお選びください。 健康安全上の理由から時間帯をず<br>らして設定しております。また、受付は先着順となります。<br>ターミナルには、選択されたチェックイン時刻まで入場できませんのでご注意ください。                                                                         |               |        |         |
| 到着時間*                                                                                                    | 9:00 am ~ 9:3 | ) am   | ~       |

※チェックイン時刻は、空きがあれば後日変更することも可能です。

表示されているご案内事項(内容が変更される可能性あり)を確認し、チェックを入れる

重要な更新情報:ワクチン接種および検査証明\*

□ 私は、個人として、また一緒に参加する未成年者(該当する場合)の保護者や親として、以下のすべての方針 およびガイドラインを逆守しなければならないことを理解します。

#### 安全に関するビデオの視聴

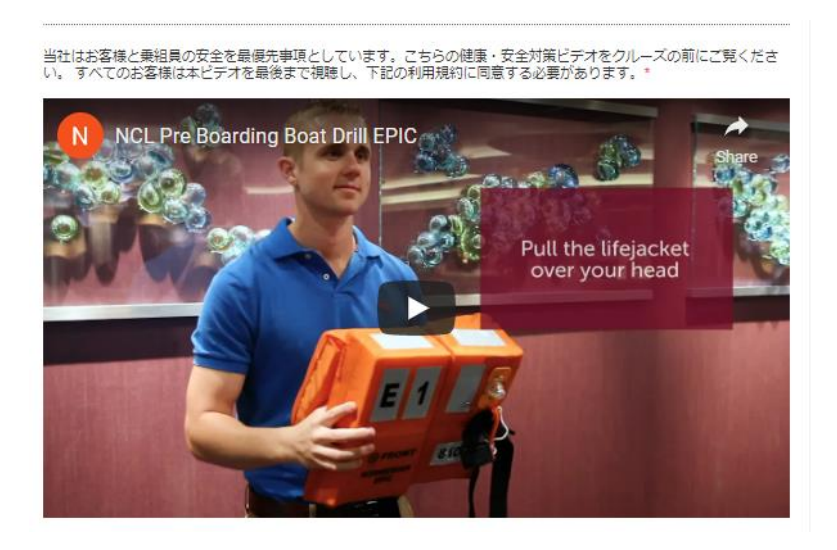

#### Step 8. 約款、個人情報保護方針の確認

最後に、表示されている約款を確認してチェックを入れる

∧ 8/8 チケット約款&個人情報保護方針 🔮 ● 重要なお知らせ(すべてのお客様) 特にチケット約款の第6、8、11、15の現にご注意ください。これらをはしめ、この約款の他の項目すべてが重要 な法約権利に関わるものです。また、公衆衛生および新型コロナウイルス築資産に関する重要な利用現印、方 針、手順、要件が記載された第4項と相負社のウェブサイトをよくご確認ください。 IMPORTANT NOTICE: GUESTS ARE ADVISED TO CAREFULLY READ AND REVIEW THE TERMS AND CONDITIONS OF THE GUEST TICKET CONTRACT SET FORTH BELOW WHICH AFFECT YOUR LEGAL RIGHTS AND ARE BINDING. THE QUEST'S ATTENTION IS SPECIFICALLY DIRECTED TO SECTION 6 (LIMITATIONS AND DISCLAIMERS OF LIABILITY). SECTION & (LIABILITY LIMITATION FOR BAGGAGE AND VALUABLES), SECTION 11 (TIME LIMITATIONS FOR ACTIONS, MANDATORY ARBITRATION FOR CERTAIN CLAIMS AND WAIVER OF CLASS ACTIONS) AND SECTION 15 (VENUE AND GOVERNING LAW). GUESTS ARE ALSO ADVISED TO CAREFULLY READ AND REVIEW SECTION 4 AND CARRIER'S WEBSITE AT HTTPS://WWW.NCL.COM/SAFE WHICH CONTAIN IMPORTANT TERMS, CONDITIONS. POLICIES. PROCEDURES AND REQUIREMENTS RELATED TO PUBLIC HEALTH AND COVID-19. ACCEPTANCE OR USE OF THIS CONTRACT SHALL CONSTITUTE THE AGREEMENT OF GUEST TO 一部である場合はこちらをクリック チケット約款の利用規約および個人情報保護方針を読み、承諾しました。 お客様名 16.

8つ全てのステップに、緑のチェックマークが付けば、オンラインチェックイン完了です! ご不明な点がございましたら、ご予約の旅行会社へご連絡をお願いします。

デジタル書類(乗船券)と荷物タグは、オンラインチェックインを完了してから、24時間後に 発券されます。

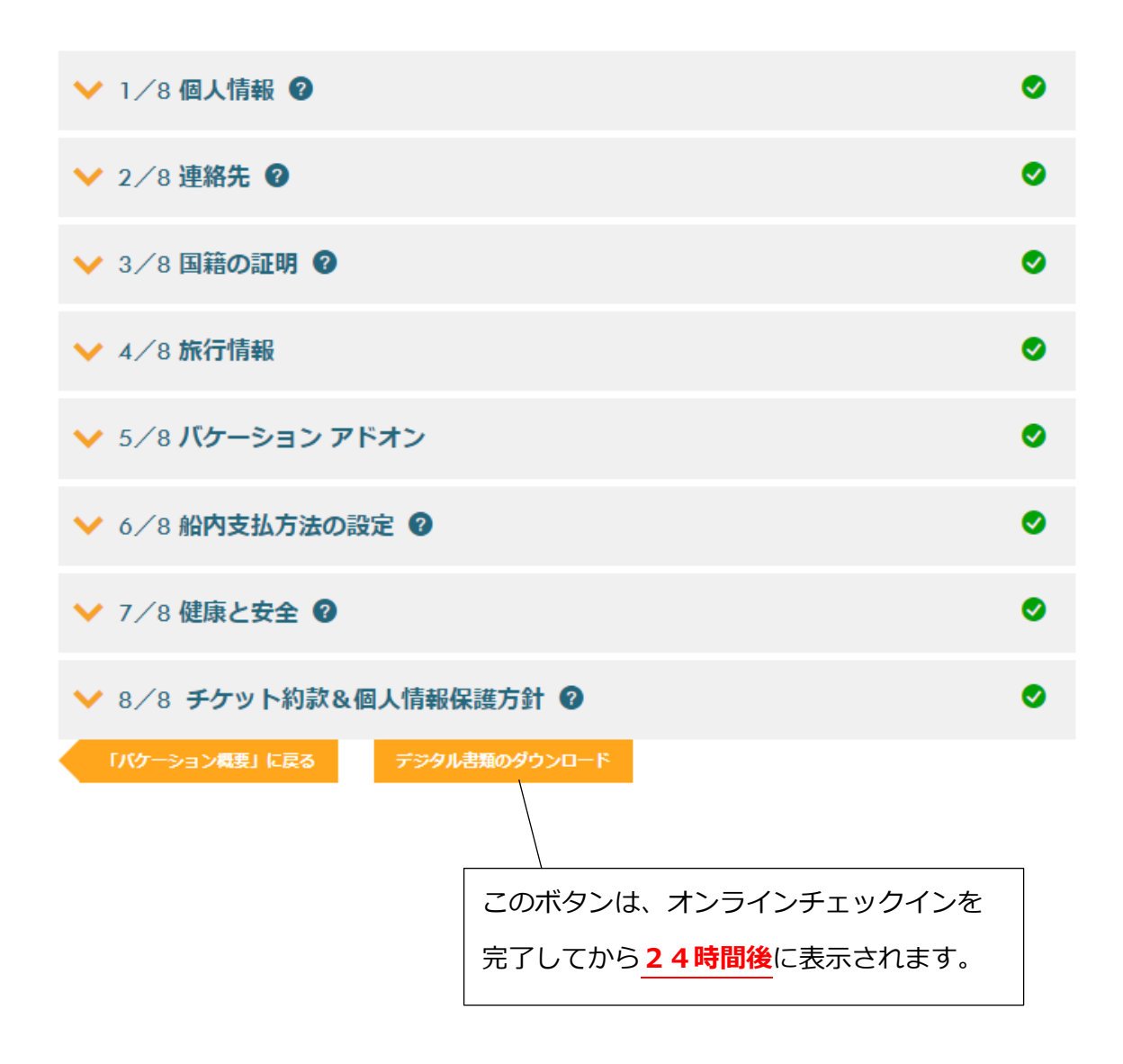

### デジタル書類と一緒に表示される、荷物タグ(ご参考用)

Instructions

1. Please remember to fill in your name and home address on the tag before attaching to your luggage.

2. Turn paper face down and fold in at the dotted line.

3. Wrap tag around the handle of each bag you intend to check (Printed side out).

4. Make sure name, address and cruise information is displayed and easily read.

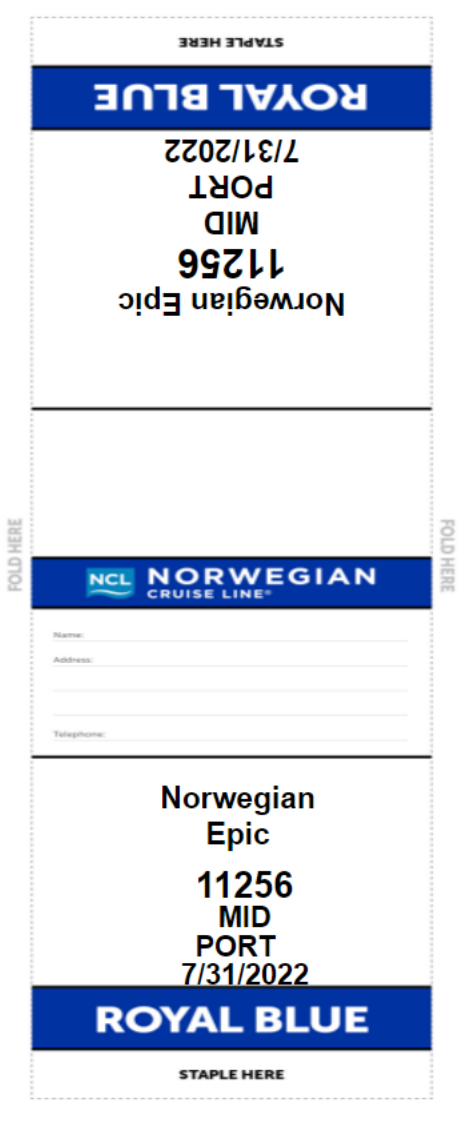

Print this document